# Anleitung Patientenerfassung geflüchteter Menschen aus der Ukraine in charly

Stand 23.08.2022

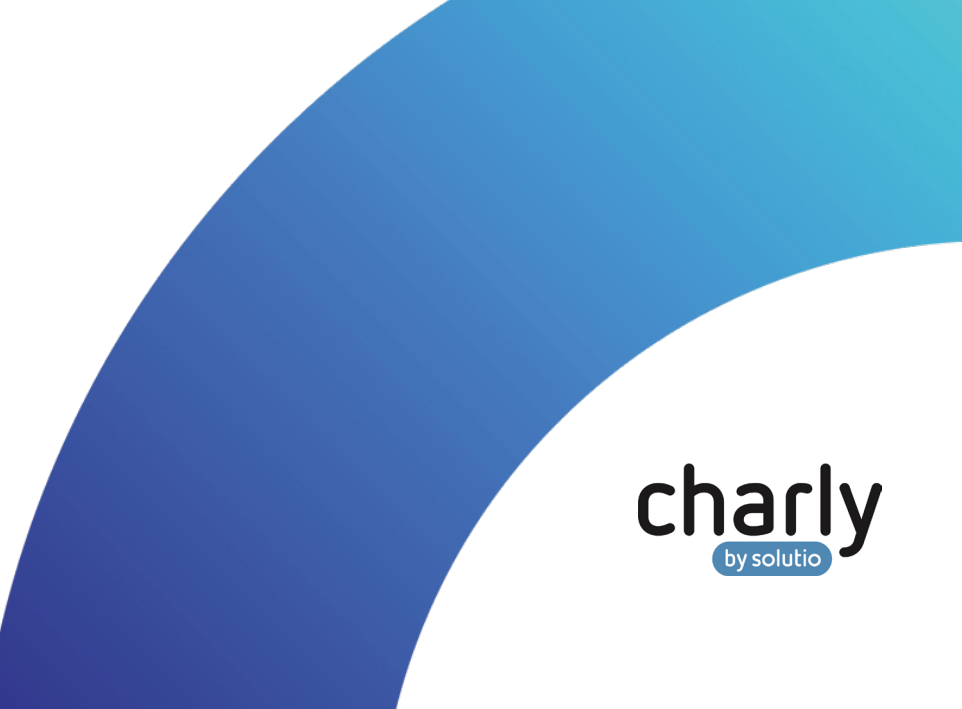

### Impressum / Copyright

solutio GmbH & Co. KG Zahnärztliche Software und Praxismanagement Max-Eyth-Straße 42 71088 Holzgerlingen Fon 07031 4618-700 Fax 07031 4618-99700 info@solutio.de www.solutio.de

© solutio GmbH & Co. KG 2022. Das Dokument "Patientenerfassung geflüchteter Menschen aus der Ukraine in charly" ist urheberrechtlich geschützt. Die Nutzungsrechte liegen bei der solutio GmbH & Co. KG, insbesondere das Vervielfältigen oder Verbreiten des Dokuments "Patientenerfassung geflüchteter Menschen aus der Ukraine in charly" im Ganzen oder in Teilen ist – soweit nicht durch das Urheberrecht zwingend erlaubt – untersagt.

Dokumentversion: 20220823.132800-ANL

# Support

Montag bis Freitag von 7:30 bis 18:00 Uhr Fon 07031 4618-800 support@solutio.de

# Inhaltsverzeichnis

| 1     | Allgemeines                                                   | 4  |
|-------|---------------------------------------------------------------|----|
| 2     | Vorgehensweise in charly                                      | 4  |
| 2.1   | Kostenträger "Gesetzliche Krankenkasse"                       | 5  |
| 2.2   | Kostenträger "Sozialamt"                                      | 6  |
| 2.2.1 | Kassennummer des Sozialamts im Fenster Ersatzverfahren        |    |
|       | hinterlegen (Kostenträger "Sozialamt")                        | 7  |
| 2.2.2 | Aktenzeichen, Personenkennzeichen, hinterlegen                | 8  |
| 2.3   | Kostenträger "Landesamt für Flüchtlingsangelegenheiten (LAF)" | 8  |
| 2.3.1 | Kassennummer des Sozialamts im Fenster Ersatzverfahren        |    |
|       | hinterlegen (Kostenträger "Landesamt für                      |    |
|       | Flüchtlingsangelegenheiten" (LAF))                            | 9  |
| 2.3.2 | Nummer Personalausweis/Pass, hinterlegen                      | 10 |
| 3     | Weiterführende Informationen                                  | 11 |

# 1 Allgemeines

"Derzeit benötigen viele Geflüchtete aus der Ukraine mitunter auch eine zahnmedizinische oder eine medizinische Behandlung. Rechtsgrundlage hierfür ist insbesondere das Asylbewerberleistungsgesetz (AsylbLG). Für die Versorgung dieser Patientinnen und Patienten wurden jedoch trotz politischer Bemühungen der Kassenzahnärztlichen Bundesvereinigung (KZBV) seitens des Gesetzgebers bislang keine bundeseinheitlichen konkretisierenden Regelungen festgelegt." (Quelle: KZBV)

Ausführliche Informationen hierzu finden Sie auf der Seite der KZBV: Zahnmedizinische Behandlung von Flüchtlingen aus der Ukraine.

## 2 Vorgehensweise in charly

Aktuell werden die Praxen beim Erfassen der für die Behandlung/ Abrechnung notwendigen Informationen geflüchteter Menschen aus der Ukraine mit unterschiedlichen Kostenträgern und Anforderungen konfrontiert.

In charly führen Sie für die jeweiligen Kostenträger ein **Ersatzverfahren** durch. Die Vorgehensweise unterscheidet sich dabei je nach Kostenträger:

- Kostenträger "Gesetzliche Krankenkasse"
- Kostenträger "Sozialamt"
- Kostenträger "Landesamt für Flüchtlingsangelegenheiten (LAF)"

Wichtig: Wenn bei den Versicherungsnachweisen ein "gültig-ab"-Datum oder ein "gültig bis"-Datum hinterlegt ist, **müssen** diese Daten übernommen werden. Diese Angaben sind eine Voraussetzung für die ordnungsgemäße Abrechnung.

#### 2.1 Kostenträger "Gesetzliche Krankenkasse"

Bei Kostenträgern der gesetzlichen Krankenkasse erhalten die Flüchtlinge einen Versicherungsnachweis oder Anspruchsnachweis. Von diesem übernehmen Sie die Angaben in das Fenster Ersatzverfahren. Der Radio-Button eGK ist ausgewählt.

Bei der Versichertennummer kann es unterschiedliche Varianten geben:

- Versichertennummer **mit** vorangestelltem Großbuchstaben
- Vorläufige Versichertennummer ohne vorangestelltem Großbuchstaben
- Keine Versichertennummer vorhanden

|                                        | Versichertennummer                                                   | Vorläufige Versichertennummer                                                                                                | Keine Versichertennummer                                                           |  |
|----------------------------------------|----------------------------------------------------------------------|----------------------------------------------------------------------------------------------------|------------------------------------------------------------------------------------|--|
|                                        | (mit vorangestelltem<br>Großbuchstaben)                              | (ohne vorangestellten<br>Großbuchstaben)                                                                                     | vorhanden                                                                          |  |
| Radio-Button                           |                                                                      | eGK                                                                                                    |                                                                                    |  |
| Erfassungsgrund                        | Ande                                                                 | erer Versicherungsnachweis hat vorgele                                                                                       | egen                                                                               |  |
| Eingabefelder zu<br>persönlichen Daten |                                                                      | Persönliche Daten des Versicherten                                                                                           |                                                                                    |  |
| Kassennummer                           | Entsprechend des Versichertennachweises                              |                                                                                                    |                                                                                    |  |
| Kassenart                              |                                                                      | Wird automatisch anhand<br>der Kassennummer ausgefüllt                                                                       |                                                                                    |  |
| Kassenname                             |                                                                      | Wird automatisch anhand<br>der Kassennummer ausgefüllt                                                                       |                                                                                    |  |
| Versichertennummer                     | Versichertennummer<br>übernehmen<br>Großbuchstabe + 9 Ziffern        | Vorläufige Versichertennummer<br>übernehmen<br>Bis 12 Ziffern                                                                | Fiktive Nummer ohne<br>vorangestellten<br>Großbuchstaben eingeben<br>(z.B. 9x "9") |  |
| Status                                 | Er<br>Falls auf den                                                  | Entsprechend des Versichertennachweises<br>1, 3 oder 5<br>Falls auf dem Versichertennachweis keine Angabe vorhanden ist<br>0 |                                                                                    |  |
| Ergänzung                              | Falls auf dem Versichertennachweis vorhanden<br>z.B. 4 oder 9        |                                                                                                    |                                                                                    |  |
| Gültig ab                              |                                                                      | TT.MM.JJJJ                                                                                                    |                                                                                    |  |
| Gültig bis                             | Falls auf dem Versichertennachweis vorhanden<br>MMJJ oder TT.MM.JJJJ |                                                                                                    |                                                                                    |  |
| Wohnortkennzeichen                     |                                                                      | Leer                                                                                                    |                                                                                    |  |
| Wohnsitzländercode                     |                                                                      | Leer                                                                                                    |                                                                                    |  |

#### 2.2 Kostenträger "Sozialamt"

Bei dem Kostenträger "Sozialamt" erhalten die Flüchtlinge einen Behandlungsschein. Von diesem übernehmen Sie die Angaben in das Fenster Ersatzverfahren. Der Radio-Button KVK / Sonstige Kostenträger ist ausgewählt.

Die Kassennummer des Kostenträgers ermitteln Sie selbst im Fenster Ersatzverfahren mit Hilfe von charly (siehe Kapitel <u>2.2.1</u>).

Falls auf dem Behandlungsschein ein Aktenzeichen oder ein Personenkennzeichen enthalten ist, hinterlegen Sie diese im Karteireiter Patient (siehe Kapitel <u>2.2.2</u>).

| Radio-Button                           | KVK / Sonstige Kostenträger                               |
|----------------------------------------|-----------------------------------------------------------|
| Erfassungsgrund                        | Anderer Versicherungsnachweis hat vorgelegen              |
| Eingabefelder zu<br>persönlichen Daten | Persönliche Daten des Versicherten                        |
| Kassennummer                           | Checkbox "sonstige Kostenträger" > Button "Kassenauswahl" |
|                                        | (siehe Kapitel <u>2.2.1</u> )                             |
| Kassenart                              | Wird automatisch anhand                                   |
|                                        | der Kassennummer ausgefüllt                               |
| Kassenname                             | Wird automatisch anhand                                   |
|                                        | der Kassennummer ausgefüllt                               |
| Versichertennummer                     | Leer oder "-"                                             |
| Status                                 | 1                                                         |
| Ergänzung                              | Leer                                                      |
| Gültig ab                              | TT.MM.JJJJ                                                |
| Gültig bis                             | Falls auf dem Schein vorhanden                            |
|                                        | MMJJ oder TT.MM.JJJJ                                      |
| Wohnortkennzeichen                     | Leer                                                      |
| Wohnsitzländercode                     | Leer                                                      |

- 2.2.1 Kassennummer des Sozialamts im Fenster Ersatzverfahren hinterlegen (Kostenträger "Sozialamt")
  - 1. Aktivieren Sie die Checkbox sonstige Kostenträger.
  - 2. Klicken Sie auf den Button Kassenauswahl.
    - > Ein Fenster öffnet sich.
  - 3. Wählen Sie in der Dropdownliste Kassenarten die Option SOZ.
    - Die Liste zeigt alle Sozialämter, die Sie über das Bundeseinheitliche Kassenverzeichnis (BKV) in charly importiert haben.

| Kostenträgerauswahl<br>Kassenaren SOZ +<br>Kassen über Namen |    |           |     |                                |                       | 2<br>Suchen      |
|--------------------------------------------------------------|----|-----------|-----|--------------------------------|-----------------------|------------------|
|                                                              | K  | Nummer    | Art | Name                           | Straße                | PLZ Ort          |
| 0000995                                                      | 35 | 935000099 | SOZ | Landesverwaltungsamt Lebach    | Dillinger Straße 67   | 66822 Lebach 🔺   |
| 0001006                                                      | 35 | 935000100 | SOZ | SOZ Stadt Saarbrücken          | Haus Berlin, Kohlw    | 66104 Saarbrü    |
| 0001014                                                      | 35 | 935000101 | SOZ | SOZ Jugendamt Stadt Sbr.       | Großherzog-Friedr     | 66 104 Saarbrü-  |
| 0001056                                                      | 35 | 935000105 | SOZ | SOZ Jugendamt Regio. Sbr.      | Europaallee 11        | 66113 Saarbrü    |
| 0001103                                                      | 35 | 935000110 | SOZ | SOZ Regionalverband Saarbrücke | Schloßplatz 6-7       | 66119 Saarbrü    |
| 0001111                                                      | 35 | 935000111 | SOZ | SOZ Stadt Friedrichsthal       | Schmittbornstraße     | 66299 Friedric   |
| 0001129                                                      | 35 | 935000112 | SOZ | SOZ Gemeinde Grossrosseln      | Emmersweiler Str. 5   | 66352 Großros    |
| 0001137                                                      | 35 | 935000113 | SOZ | SOZ Gemeinde Heusweiler        | Saarbruecker Str. 35  | 66265 Heuswe     |
| 0001145                                                      | 35 | 935000114 | SOZ | SOZ Gemeinde Kleinblittersdorf | Rathausstr. 16-18     | 66271 Kleinblif  |
| 0001153                                                      | 35 | 935000115 | SOZ | SOZ Stadt Püttlingen           | Rathausplatz          | 66346 Püttling   |
| 0001161                                                      | 35 | 935000116 | SOZ | SOZ Gemeinde Quierschied       | Rathaus 6a            | 66287 Quiersc    |
| 0001179                                                      | 35 | 935000117 | SOZ | SOZ Gemeinde Riegelsberg       | Saarbrücker Str. 31   | 66292 Riegelsl   |
| 0001187                                                      | 35 | 935000118 | SOZ | SOZ Gemeinde Sulzbach/Saar     | Sulzbachtalstr. 81    | 66280 Sulzbac    |
| 0001195                                                      | 35 | 935000119 | SOZ | SOZ Mittelstadt Völklingen     | Hindenburgplatz       | 66333 Völkling   |
| 0001200                                                      | 35 | 935000120 | SOZ | SOZ Landkreis Merzig-Wadern    | Bahnhofstraße 44      | 66663 Merzig     |
| 0001218                                                      | 35 | 935000121 | SOZ | SOZ Gemeinde Beckingen         | Bergstr. 48           | 66701 Becking    |
| 0001226                                                      | 35 | 935000122 | SOZ | SOZ Gemeinde Losheim           | Merziger Straße 3     | 66679 Losheim    |
| 0001234                                                      | 35 | 935000123 | SOZ | SOZ Stadt Merzig               | Poststraße 20a        | 66663 Merzig     |
| 0001242                                                      | 35 | 935000124 | SOZ | SOZ Gemeinde Mettlach          | Freiherr v. Stein Str | 66693 Mettlacl 🔻 |
|                                                              |    |           |     | OK Abbrechen                   |                       |                  |

- Um die Liste nach den KZV-Bereichen zu sortieren, klicken Sie im Tabellenkopf auf den Spaltennamen KZV (zweite Spalte von links).
  - Die Sozialämter werden in der Liste aufsteigend nach den KZV-Nummern sortiert.
- 5. Scrollen Sie in der Liste zu den Sozialämtern Ihres KZV-Bereichs (Ihrer KZV-Nummer).
- 6. Wählen Sie das Sozialamt anhand des Namens und ggf. der Adresse auf dem vorliegenden Schein.
- 7. Um das Sozialamt zu speichern, klicken Sie auf den Button OK.
  - Die Felder Kassennummer, Kassenart und Kassenname werden automatisch gefüllt.

#### 2.2.2 Aktenzeichen, Personenkennzeichen, ... hinterlegen

Wenn auf dem Formular des Sozialamtes ein Aktenzeichen, ein Personenkennzeichen, ... vorhanden ist, hinterlegen Sie diese im Reiter Patient im Bereich Rechnung über den Button KZV-intern.

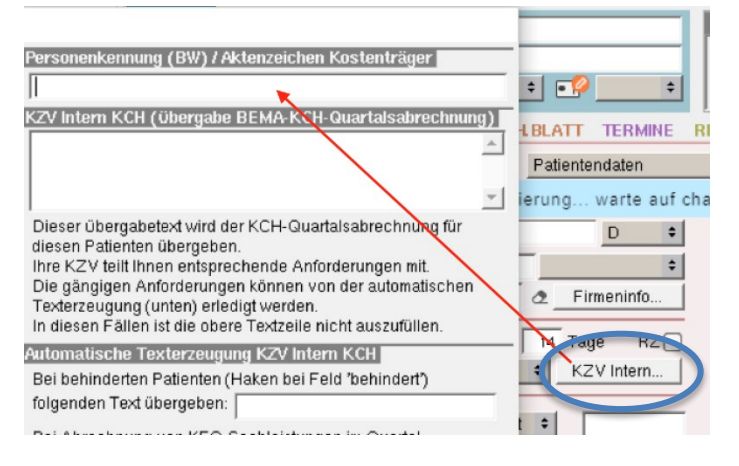

#### 2.3 Kostenträger "Landesamt für Flüchtlingsangelegenheiten (LAF)"

Hinweis: Aktuell ist uns diese Möglichkeit nur für den KZV-Bereich Berlin bekannt.

Bei dem Kostenträger "Landesamt für Flüchtlingsangelegenheiten (LAF)" haben die Patienten noch keinen Behandlungsschein vom Sozialamt oder einen Versicherungsnachweis der eGK. Diese Patienten erfassen Sie über das Fenster Ersatzverfahren. Der Radio-Button KVK / Sonstige Kostenträger ist ausgewählt.

Die Kassennummer des Kostenträgers ermitteln Sie selbst im Fenster Ersatzverfahren mit Hilfe von charly (siehe Kapitel 2.3.1).

| Radio-Button                           | KVK / Sonstige Kostenträger                                                           |  |  |
|----------------------------------------|---------------------------------------------------------------------------------------|--|--|
| Erfassungsgrund                        | Anderer Versicherungsnachweis hat vorgelegen                                          |  |  |
| Eingabefelder zu<br>persönlichen Daten | Persönliche Daten des Versicherten                                                    |  |  |
| Kassennummer                           | Checkbox "sonstige Kostenträger" > Button "Kassenauswahl"                             |  |  |
|                                        | (siehe Kapitel <u>2.3.1</u> )                                                         |  |  |
| Kassenart                              | Wird automatisch anhand                                                               |  |  |
|                                        | der Kassennummer ausgefüllt                                                           |  |  |
| Kassenname                             | Wird automatisch anhand                                                               |  |  |
|                                        | der Kassennummer ausgefüllt                                                           |  |  |
| Versichertennummer                     | Leer oder "-"                                                                         |  |  |
|                                        | Die Ausweis-/Pass-Nummer hinterlegen Sie über den Button "KZV intern" (Kapitel 2.3.2) |  |  |
| Status                                 | 1                                                                                     |  |  |
| Ergänzung                              | Leer                                                                                  |  |  |
| Gültig ab                              | Tagesdatum                                                                            |  |  |
| Gültig bis                             | Tagesdatum                                                                            |  |  |
| Wohnortkennzeichen                     | Leer                                                                                  |  |  |
| Wohnsitzländercode                     | Leer                                                                                  |  |  |

2.3.1 Kassennummer des Sozialamts im Fenster Ersatzverfahren hinterlegen (Kostenträger "Landesamt für Flüchtlingsangelegenheiten" (LAF))

Hinweis: Aktuell ist uns diese Möglichkeit nur für den KZV-Bereich Berlin bekannt.

Leistungen bei Patienten ohne Behandlungsschein können Sie unter der Kassennummer "0010518" des LAF abrechnen.

- 1. Aktivieren Sie die Checkbox sonstige Kostenträger.
- Klicken Sie auf den Button Kassenauswahl.
  Ein Fenster öffnet sich.
- Geben Sie in das Suchfeld rechts oberhalb der Liste die Nummer des Landesamts für Flüchtlingsangelegenheiten ein.

|         | Kasse  | narten    | ¢   |                                |                       | æ                |
|---------|--------|-----------|-----|--------------------------------|-----------------------|------------------|
| Kassen  | über N | Jamen     |     |                                |                       | Suchen           |
| KV Nr   | K      | Nummer    | Art | Name                           | Straße                | PLZ On           |
| 0000995 | 35     | 935000099 | SOZ | Landesverwaltungsamt Lebach    | Dillinger Straße 67   | 66822 Lebach 🔺   |
| 0001006 | 35     | 935000100 | SOZ | SOZ Stadt Saarbrücken          | Haus Berlin, Kohlw    | 66104 Saarbrü    |
| 0001014 | 35     | 935000101 | SOZ | SOZ Jugendamt Stadt Sbr.       | Großherzog-Friedr     | 66104 Saarbrü    |
| 0001056 | 35     | 935000105 | SOZ | SOZ Jugendamt Regio. Sbr.      | Europaallee 11        | 66113 Saarbrü    |
| 0001103 | 35     | 935000110 | SOZ | SOZ Regionalverband Saarbrücke | Schloßplatz 6-7       | 66119 Saarbrü    |
| 0001111 | 35     | 935000111 | SOZ | SOZ Stadt Friedrichsthal       | Schmittbornstraße     | 66299 Friedric   |
| 0001129 | 35     | 935000112 | SOZ | SOZ Gemeinde Grossrosseln      | Emmersweiler Str. 5   | 66352 Großros    |
| 0001137 | 35     | 935000113 | SOZ | SOZ Gemeinde Heusweiler        | Saarbruecker Str. 35  | 66265 Heuswe     |
| 0001145 | 35     | 935000114 | SOZ | SOZ Gemeinde Kleinblittersdorf | Rathausstr. 16-18     | 66271 Kleinblif  |
| 0001153 | 35     | 935000115 | SOZ | SOZ Stadt Püttlingen           | Rathausplatz          | 66346 Püttling   |
| 0001161 | 35     | 935000116 | SOZ | SOZ Gemeinde Quierschied       | Rathaus 6a            | 66287 Quiersc    |
| 0001179 | 35     | 935000117 | SOZ | SOZ Gemeinde Riegelsberg       | Saarbrücker Str. 31   | 66292 Riegelsl   |
| 0001187 | 35     | 935000118 | SOZ | SOZ Gemeinde Sulzbach/Saar     | Sulzbachtalstr. 81    | 66280 Sulzbac    |
| 0001195 | 35     | 935000119 | SOZ | SOZ Mittelstadt Völklingen     | Hindenburgplatz       | 66333 Völkling   |
| 0001200 | 35     | 935000120 | SOZ | SOZ Landkreis Merzig-Wadern    | Bahnhofstraße 44      | 66663 Merzig     |
| 0001218 | 35     | 935000121 | SOZ | SOZ Gemeinde Beckingen         | Bergstr. 48           | 66701 Becking    |
| 0001226 | 35     | 935000122 | SOZ | SOZ Gemeinde Losheim           | Merziger Straße 3     | 66679 Losheir    |
| 0001234 | 35     | 935000123 | SOZ | SOZ Stadt Merzig               | Poststraße 20a        | 66663 Merzig     |
| 0001242 | 35     | 935000124 | SOZ | SOZ Gemeinde Mettlach          | Ereiherr v. Stein Str | 66693 Mettlaci 🔻 |

- 4. Klicken Sie auf den Suchen-Button oberhalb des Suchfeldes oder drücken Sie die Enter-Taste auf Ihrer Tastatur.
  - In der Liste wird der Datensatz markiert, dessen Nummer mit der Suchanfrage übereinstimmt.
- 5. Um das Sozialamt zu speichern, klicken Sie auf den Button OK.
  - Die Felder Kassennummer, Kassenart und Kassenname werden automatisch gefüllt.

#### 2.3.2 Nummer Personalausweis/Pass, ... hinterlegen

Beim Kostenträger "Landesamt für Flüchtlingsangelegenheiten" hinterlegen Sie die Nummer des Personalausweises / des Passes im Reiter Patient im Bereich Rechnung über den Button KZV-intern.

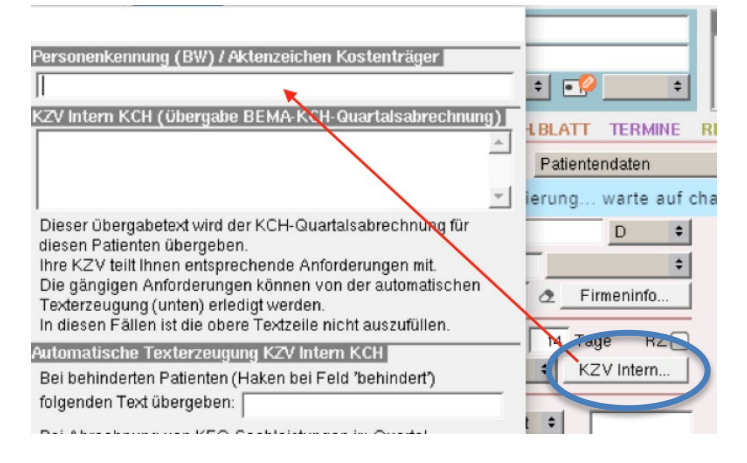

# 3 Weiterführende Informationen

Weiterführende Informationen können Sie der Homepage der KZBV entnehmen: Zahnmedizinische Behandlung von Flüchtlingen aus der Ukraine.

Bitte beachten Sie auch die Informationen Ihrer KZV.